## Webex User Account Activation Email Not Receivedのトラブルシューティング

### 内容

#### <u>概要</u>

<u>背景説明</u>

Webex User Account Activation Email Not Receivedのトラブルシューティング

#### 概要

このドキュメントでは、Webexアカウントアクティベーション電子メールが受信されない問題を トラブルシューティングする方法について説明します。

#### 背景説明

このドキュメントでは、次のクエリの手順についても説明します。

- Webexユーザアカウントのアクティベーション電子メールが受信されませんでした。
- •Webexアカウントアクティベーション電子メールを顧客に再送信する方法を教えてください
- •アクティベーション電子メールが受信されなかった問題をトラブルシューティングする方法

# Webex User Account Activation Email Not Receivedのトラブルシューティング

電子メールを受信しなかった場合は、手順に従ってWebexアカウントをアクティブにします。

ステップ1:電子メールがスパム/ジャンクフォルダにないこと、およびメールサーバが次の電子 メールをブロックしていないことを確認します。

webex.com

em.webex.com

ステップ2:次のIPアドレスをホワイトリストに表示します。

- 142.0.167.102
- 142.0.167.103
- 142.0.167.104
- 147.253.211.216
- 147.253.211.217

Webexユーザ:

アクティベーション電子メールを再送信するには、次の手順を実行します。

ステップ1:Webブラウザでhttps://web.webex.comに移動します。

ステップ2: Webex Onlineアカウントに使用された電子メールアドレスを入力し、[続行]を**選択し** ます。

ステップ3:[WebExにサインイン]ページで、パスワードを入力し、[サインイン]を選択します。

ステップ4:[Your account is pending activation]ページで、図に示すように[**Resend**]リンクをクリックします。

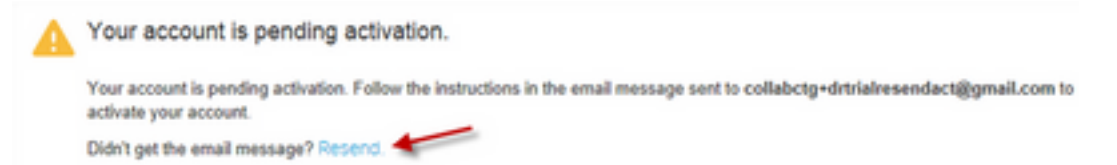

アカウントの有効化の手順が送信されます。

**注**:アカウントがアクティブになるまで、アカウントのアクティブ化保留中の電子メールを 取得し続けます。

引き続きアクティベーションの電子メールが届かない場合は、テクニカルサポートにお問い<u>合わ</u> <u>せください</u>。 翻訳について

シスコは世界中のユーザにそれぞれの言語でサポート コンテンツを提供するために、機械と人に よる翻訳を組み合わせて、本ドキュメントを翻訳しています。ただし、最高度の機械翻訳であっ ても、専門家による翻訳のような正確性は確保されません。シスコは、これら翻訳の正確性につ いて法的責任を負いません。原典である英語版(リンクからアクセス可能)もあわせて参照する ことを推奨します。